## Пошаговая инструкция для размещения работы на портале конкурса

## «За нравственный подвиг учителя»

1. На странице Вашего профиля выберете вкладку «Добавить работу».

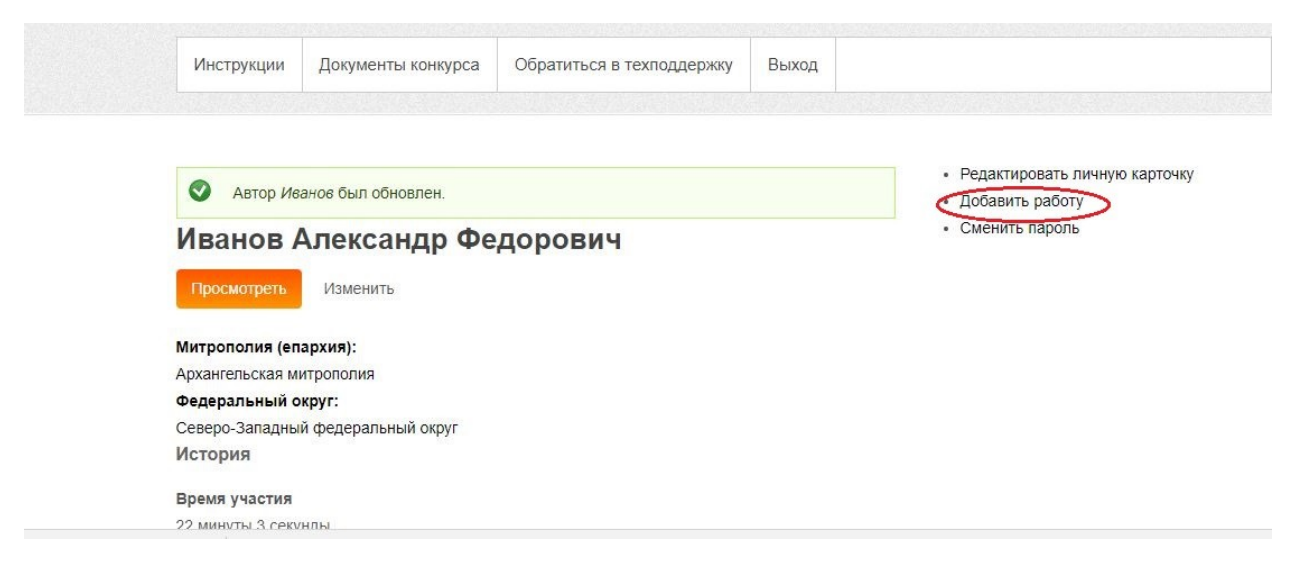

2. Заполните графы «Название работы» и «Аннотация»

| Создать Работа участника                    | • Сменить пар- |
|---------------------------------------------|----------------|
| Название работы *                           |                |
| Аннотация *                                 |                |
|                                             |                |
| Анилтания не получа прерышать 2500 симеопов | 1              |

- дооцьпть рас

3. **Отдельными файлами** загрузите Введение, Основную часть, Заключение и Приложения Вашей работы. Для этого в соответствующем разделе сначала нажмите на клавишу **«выбрать файл»**, найдите необходимый документ на Вашем компьютере, нажмите на клавишу **«загрузить»** 

|   | ведение                                                                                                    |
|---|----------------------------------------------------------------------------------------------------|
|   | Выберите файл ) айл не выбран Загрузить                                                                                                    |
| Þ | чайлы должны быть менее 2 MБ.                                                                                                    |
| q | оступные расширения файлов: txt doc docx rtf.                                                                                                    |
|   |                                                                                                    |
|   | Главы работы                                                                                                    |
|   | Добавить новый файл                                                                                                    |
|   | Выберите файл Файл не выбран Загрузить                                                                                                    |
|   | Файлы должны быть менее 2 МБ.                                                                                                    |
|   | Доступные расширения файлов: txt doc docx rtf.                                                                                                    |
|   |                                                                                                    |
|   | Выберите файл Файл не выбран<br>айлы должны быть менее 2 МБ.<br>locтупные расширения файлов: txt doc docx rtf.<br>Приложения                                                                                                    |
|   | Добавить новый файл                                                                                                    |
|   | Выберите файл Файл не выбран Загрузить                                                                                                    |
|   | Файлы должны оыть менее 2 МБ.                                                                                                    |
|   | Remove a security of the first the desk of all the days of a first and the security of the security of the sec |
|   | TIOCIVITEDE DECITIVOERUS CONTOR TXLOOC COCX LE DOL XIS XISX IDO DOD IDEC                                                                                                    |
|   | доступные расширения файлов, ixt doc docx tu par xis xisx jpg prig jpeg.                                                                                                    |

4. При наличии фотографий, видеороликов, презентации, документов на Яндекс-диске также разместите эти файлы в соответствующих разделах

| Добавить новый файл<br>Выберите файл Файл не выбран Загрузить |                  |
|---------------------------------------------------------------|------------------|
| Файлы должны быть менее 2 МБ.                                 |                  |
| Доступные расширения файлов: png gif jpg jpeg.                |                  |
|                                                               |                  |
|                                                               | Show row weights |
| Ссылка на видеоролик (если есть)                              |                  |
| +                                                             |                  |
| Добавить ещё                                                  |                  |
| Презентация работы                                            |                  |
| Выберите файл Файл не выбран Загрузить                        |                  |
| Допустимый формат файла: PDF                                  |                  |
| Файлы должны быть менее 2 МБ.                                 |                  |
| Доступные расширения файлов: pdf.                             |                  |
|                                                               | Show row weights |
|                                                               |                  |

5. При наличии рецензий от светских или церковных учреждений, разместите эти файлы в соответствующих разделах. ОБЯЗАТЕЛЬНО разместите скан титульного листа.

| Рецензии светских учреждений                                                                                              |           |
|----------------------------------------------------------------------------------------------------|-----------|
| Добавить новый файл<br>Выберите файл<br>Файлы должны оыть менее 2 МБ.<br>Доступные расширения файлов: pdf.                | Загрузить |
| Рецензии церковных учреждений                                                                                             |           |
| Добавить новый файл<br>Выберите файл Файл не выбран<br>Файлы должны быть менее 2 МБ.<br>Доступные расширения файлов: pdf. | Загрузить |
| Скан титульного листа *<br>Выберите файл Файл не выбран                                                                   | Загрузить |
| Файлы должны быть менее 2 МБ.                                                                                             |           |
| Доступные расширения файлов: pdf.                                                                                         |           |

## ВАЖНО! После выбора файла не забывайте нажимать на клавишу «Загрузить»

6. Ниже выберете Вашу номинацию, также заполните раздел «Митрополия»

| <ul> <li>Лучшая программа духовно-нравственн-<br/>молодёжи</li> </ul>                                                                                  | ого и гражданско-патриотического во                           | оспитания дете             |
|----------------------------------------------------------------------------------------------------|---------------------------------------------------------------|----------------------------|
| Лучший издательский проект года                                                                                                    |                                                               |                            |
| За организацию духовно-нравственного                                                                                                    | воспитания в рамках образовательн                             | ного учреждені             |
|                                                                                                    |                                                               |                            |
| Лучшая методическая разработка по пре                                                                                                    | едмету "Основы религиозных культу                             | ир и светской              |
| <ul> <li>Лучшая методическая разработка по пре<br/>этики", ОДНКНР</li> </ul>                                                                           | едмету "Основы религиозных культу                             | ир <mark>и</mark> светской |
| <ul> <li>Лучшая методическая разработка по пре<br/>этики", ОДНКНР</li> <li>Митрополия (епархия) *</li> </ul>                                           | едмету "Основы религиозных культу                             | ир и светской              |
| <ul> <li>Лучшая методическая разработка по пре<br/>этики", ОДНКНР</li> <li>Митрополия (епархия)*</li> <li>Северо-Западный федеральный округ</li> </ul> | едмету "Основы религиозных культу<br>Архангельская митрополия | ур и светской              |

7. Проверьте правильность введенных Вами данных и нажмите на клавишу «Сохранить»